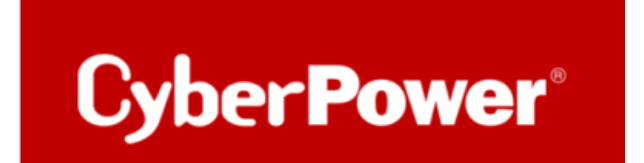

# Upgrade der CyberPower RMCARD Firmware per FTP

Bevor Sie ein Firmware-Upgrade durchführen können, muss der FTP-Dienst aktiviert sein. Für eine Aktualisierung der Firmware müssen Sie das Gerät ausschalten.

Durch die Aktualisierung der Firmware können Sie die neuen Funktionen sowie Updates/Verbesserungen der bestehenden Funktionen erhalten.

Führen Sie die folgenden Schritte aus, um die Firmware zu aktualisieren.

1. Laden Sie die aktuellste Firmware herunter. <u>Remote Network Karte - Management Karten + Optionen | CyberPower</u>

Es gibt zwei Binärdatei, die für ein Firmware-Upgrade aktualisiert werden müssen:

- cpsrm2scfw\_XXX.bin

- cpsrm2scdata\_XXX.bin

Beachten Sie, dass das XXX nicht Teil des Dateinamens ist, sondern der Versionsnummer im Dateinamen entspricht.

## ACHTUNG

Das FW-Upgrade der RMCard kann **online** durchgeführt werden, wenn die USV in Betrieb ist. Vor dem Upgrade **muss die USV nicht ausgeschaltet werden**.

Auch wenn das Upgrade fehlschlägt, hat es keinen Einfluss auf den Betrieb der USV.

2. Extrahieren Sie die Update-Datei nach "C:\".

3. Kopieren Sie den Pfad

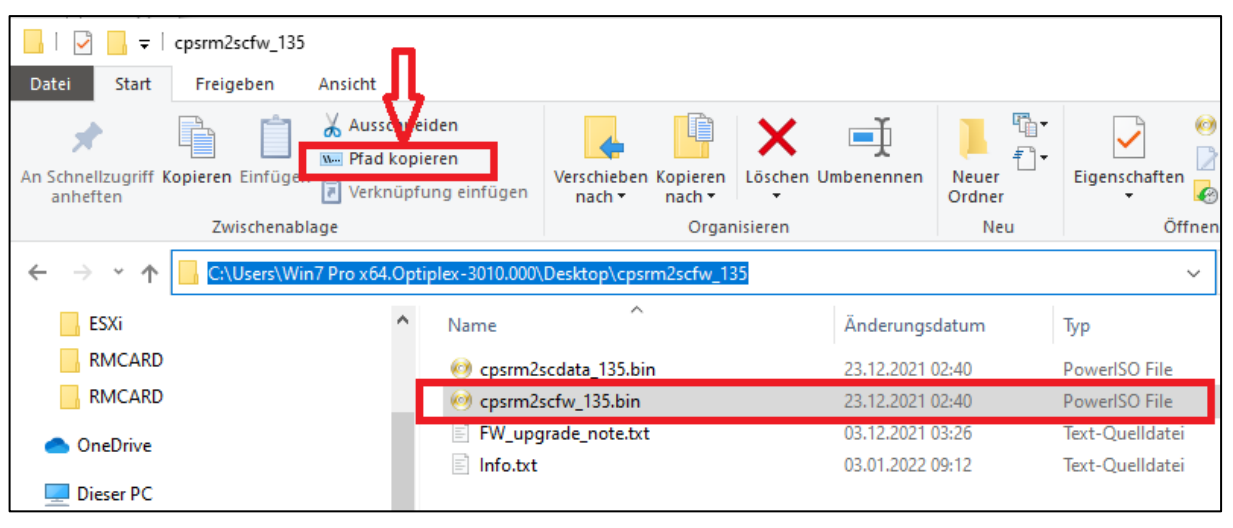

- 4. Öffnen Sie Öffnen Sie ein Eingabeaufforderungsfenster (cmd)
- 5. Melden Sie sich bei der CyberPower Remote Management Card mit dem FTP-Befehl an, geben Sie in der Kommandozeile ein:

#### ftp

- Wenn Sie in den FTP-Modus wechseln, zeigt die Eingabeaufforderung ftp> anstelle von C:\ an, wie unten gezeigt

### ftp> open

### Zu [ip] [port] ; z.B 192.168.188.101 21 (21 ist der Standard-FTP-Port)

Geben Sie den BENUTZERNAMEN und das PASSWORT ein (dasselbe wie das Administratorkonto in der Webschnittstelle, Standard: cyber ; cyber)

**6.** Der Befehl "ftp" kann sowohl ASCII- (Standard) als auch Binärdateien übertragen. Für die Übertragung von ausführbaren Dateien empfehlen wir jedoch die Verwendung des Binärmodus. Beim Binärmodus werden die Dateien in 1-Byte-Einheiten übermittelt.

Mit dem Befehl "bin", wird der Dateityp auf binär gesetzt.

ftp > bin

- 7. Laden Sie die Datei cpsrm2scfw\_XXX.bin hoch
- ftp > put cpsrm2scfw\_XXX.bin
- **8.** Das Upgrade ist abgeschlossen, geben Sie "quit" schnellstmöglich ein ftp > quit

9. Nach Eingabe von "quit" startet das System neu. Der Neustart dauert ca. 30 Sekunden.

10. Wiederholen Sie den gesamten Vorgang auch für die Datei cpsrm2scdata\_XXX.bin Auch wenn Sie die zweite Datei "cpsrm2scfw\_XXX.bin" hochladen, müssen Sie "quit" eingeben.

## ACHTUNG

Nach dem Hochladen der ersten Datei "cpsrm2scdata\_XXX.bin" müssen Sie unbedingt den Befehl "quit" eingeben, damit die FTP-Sitzung getrennt und die Aktualisierung der Datei ausgelöst wird. Ohne diesen Schritt wird der Datei-Upload fehlschlagen und zu allem Übel wird RMCard KEINE Warnmeldung ausgeben

| 1. Download the latest firmwa      | re                                                                         |
|------------------------------------|----------------------------------------------------------------------------|
| 2. Extract the downloaded file     | s to "C:\"                                                                 |
| 3. Open a command prompt w         | indow                                                                      |
| 4. Login to the CyberPower Re      | mote Management Card with FTP command, in the command prompt type:         |
| (1) ftp                            |                                                                            |
| (2) ftp> open                      |                                                                            |
| (3) To [current IP address o       | RMCARD] [port]; EX: To 192.168.22.126 21                                   |
| (4) Input USER NAME and P          | ASSWORD (same as the administrator account in web user interface, see page |
| 6 for default factory set          | tings)                                                                     |
| 5. Upload file A, type:            |                                                                            |
| ftp > bin                          |                                                                            |
| <pre>ftp &gt; put cpsrm2scda</pre> | ta_XXX.bin                                                                 |
| 6. Upload is now complete, typ     | be:                                                                        |
| ftp > quit                         |                                                                            |
| 7. The system will reboot after    | you type "quit"                                                            |
| 8. Login to the FTP again as ste   | p 4                                                                        |
| 9. Upload file B, type:            |                                                                            |
| ftp > bin                          |                                                                            |
| ftp > put cpsrm2scfw               | _XXX.bin                                                                   |
| 10. Upload is now complete, t      | /pe:                                                                       |
| ftp > quit                         |                                                                            |
| 11. The system will reboot after   | ryoutype "quit"                                                            |

#### Hinweise:

1. Die Aktualisierung kann etwa 5 Minuten dauern. Während der Aktualisierung der USV-Firmware führen Sie bitte keine anderen Aktionen aus oder die RMCARD herausziehen, solange die USV-Firmware aktualisiert wird.

2. Der Aktualisierungsfortschritt kann nur im Webinterface angezeigt werden.

3.Falls Sie nach dem Hochladen der USV-Firmware-Datei über das Web-Interface die Meldung "*Uploaded an invalid UPS firmware*" sehen, überprüfen Sie bitte ob:

- 1. Die Datei ist eine Binärdatei für USV-Firmware. (ftp > bin)
- 2. Die USV-Firmware-Datei unterstützt das USV-Modell.

Sie können überprüfen, ob das Firmware-Upgrade erfolgreich war, indem Sie die 'Firmware-Version' auf der [System->About]-Webseite überprüfen

| Übersicht   USV   Protokoll   System   Hilfe                                                                                                    |
|----------------------------------------------------------------------------------------------------|
| Allgemein<br>Sicherheit<br>Netzwerkdienst<br>Benachrichtigung<br>Reset/Neustart<br>Über<br>Sigher Hardware Version 1.1<br>Firmware Aktualisierungsdatum 12/06/2023<br>Seriennummer<br>MAC Adresse<br>System-Firmware-Update<br>Firmware-Upload (opsrm2scfw_XXX.bin) Choose File No file chosen<br>Daten hochladen<br>(opsrm2scdata_XXX.bin) Choose File No file chosen<br>Daten hochladen |

oder mit der Hilfe der Software Power Device Networtk Utility:

| ≡ P    | DNU | Dev             | vice (6)          |           |              |                   |                |    |
|--------|-----|-----------------|-------------------|-----------|--------------|-------------------|----------------|----|
| ⊞<br>೨ | Q   | c + ±           |                   | Upload F  | irmware Uplo | ad Configuration  |                |    |
| ٥      |     | Type ≑<br>All ▼ | MAC Address 💲     | Version 🗢 | Account 🗢    | IP Address ≑      | DHCP 🔶 - All 👻 | Ti |
| Ø      | •   | E UPS           | 00:0C:15:05:7B:AB | 1.0.3.0   | cyber        | 0 192.168.188.175 | true           | 2  |
|        | ۰ . | UPS             | 00:0C:15:02:04:E5 | 1.4.0.0   | test         | 0 192.168.188.101 | true           | 2  |
|        | ۰ 🗆 | E UPS           | 00:0C:15:03:33:E9 | 1.1.2.0   |              | • 192.168.188.35  | true           | 2  |
|        | •   | m ATS           | 00:0C:15:01:4C:33 | 10.40     |              | • 192.168.188.24  | false          | 2  |
|        | o 🗆 | E UPS           | 00:0C:15:02:80:4B | 3.7       |              | 192.168.188.76    | true           | 2  |
|        | •   | E UPS           | 00:0C:15:02:04:DC | 1.4.1.0   | test         | 192.168.188.75    | true           | 2  |

**3.** Je nach Firewall-Einstellungen wird möglicherweise eine Warnmeldung angezeigt, die den Betrieb der PDNU blockiert. Sie müssen die Blockierung in Ihren Firewall-Einstellungen aufheben, damit er funktionieren kann.

| 💣 Zugelassene Apps                                                                                      |                                                                                                    |                        |                     |       |
|----------------------------------------------------------------------------------------------------|----------------------------------------------------------------------------------------------------|------------------------|---------------------|-------|
| $\leftarrow$ $\rightarrow$ $\checkmark$ $\uparrow$ ${\longrightarrow}$ Systemsteuerung $\Rightarrow$ Al | le Systemsteuerungselemente > Windows Defender Firewall > Zugelassene App                                                                   | 5                      |                     | ~     |
|                                                                                                    | Kommunikation von Apps durch die Windows Defender Firewa<br>Klicken Sie zum Hinzufügen. Ändern oder Entfernen zugelassener Apps und Ports a | ll zulas<br>uf "Einste | sen<br>ellungen änd | ern". |
|                                                                                                    | Welche Risiken bestehen, wenn die Kommunikation einer App zugelassen<br>wird?                                                               | Einst                  | tellungen änd       | lern  |
|                                                                                                    | Zugelassene Apps und Features:                                                                                                    |                        |                     |       |
|                                                                                                    | Name                                                                                                    | Privat                 | Öffentlich          | ^     |
|                                                                                                    | ☑ Office                                                                                                    |                        |                     |       |
|                                                                                                    | ☑ OneNote for Windows 10                                                                                                    | ✓                      | $\checkmark$        |       |
|                                                                                                    | ✓ opera.exe                                                                                                    | $\checkmark$           |                     |       |
|                                                                                                    | 🗹 pdnujre                                                                                                    | ✓                      |                     |       |
|                                                                                                    | 🗹 pdnujre                                                                                                    |                        | ✓                   |       |
|                                                                                                    | Plattform für verbundene Geräte                                                                                                    | $\checkmark$           | V                   |       |
|                                                                                                    | Power Device Network Utility                                                                                                    |                        |                     |       |